- 1. Login to WyoWeb.
- 2. Click on WyoRecords > Students.

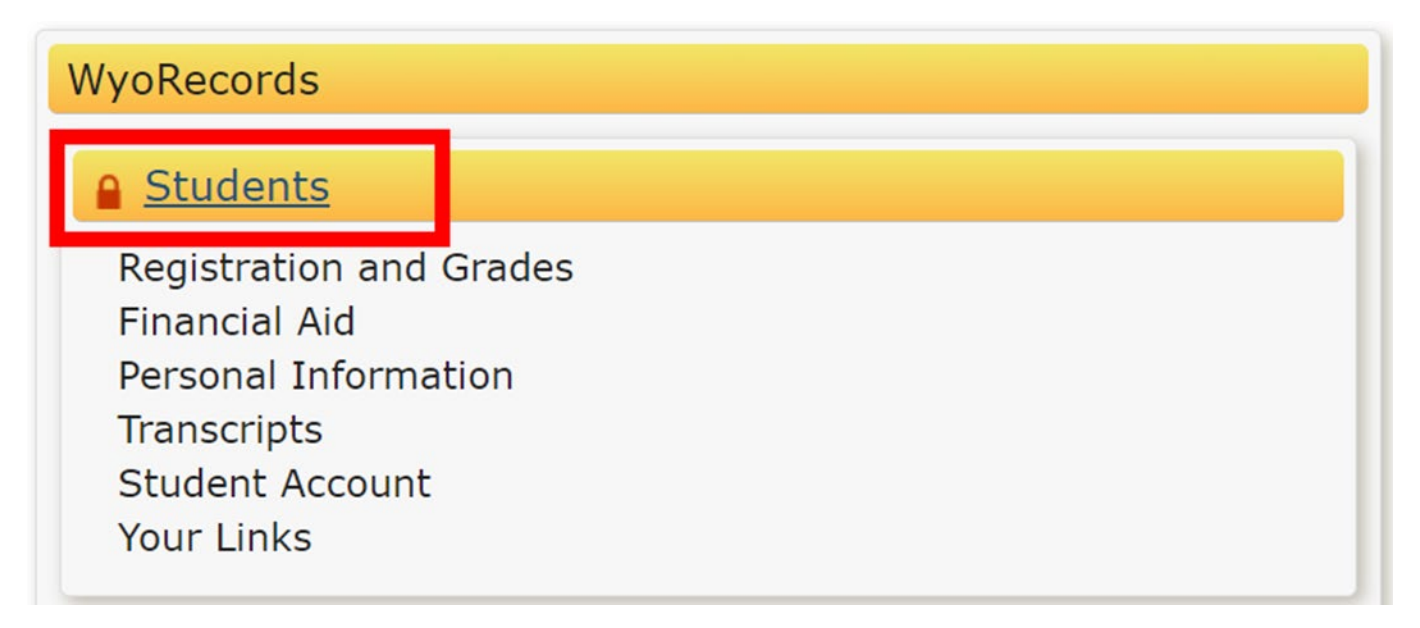

3. From the main menu, click **Registration.** 

## Menu

- Personal Information
- Financial Aid
- Faculty and Advisors
- UW Alumni
- Registration
- Student Records
- Student Account
- Main Menu

## 4. Click Register for Classes.

| ← Registr | ation                                                                                                    |
|-----------|----------------------------------------------------------------------------------------------------|
| What wou  | uld you like to do?                                                                                                    |
|           | Register for Classes<br>Search and register for your classes. You can also view and manage your schedule.                         |
|           | Plan Ahead<br>Give yourself a head start by building plans. When you're ready to register, you'll be able to<br>load these plans. |
| Q         | Browse Classes<br>Looking for classes? In this section you can browse classes you find interesting.                               |
|           | <u>View Registration Information</u><br>View your past schedules and your ungraded classes.                                       |
|           | Browse Course Catalog<br>Look up basic course information like subject, course and description.                                   |

5. Select the term you wish to adjust from the dropdown menu. Click **Continue**.

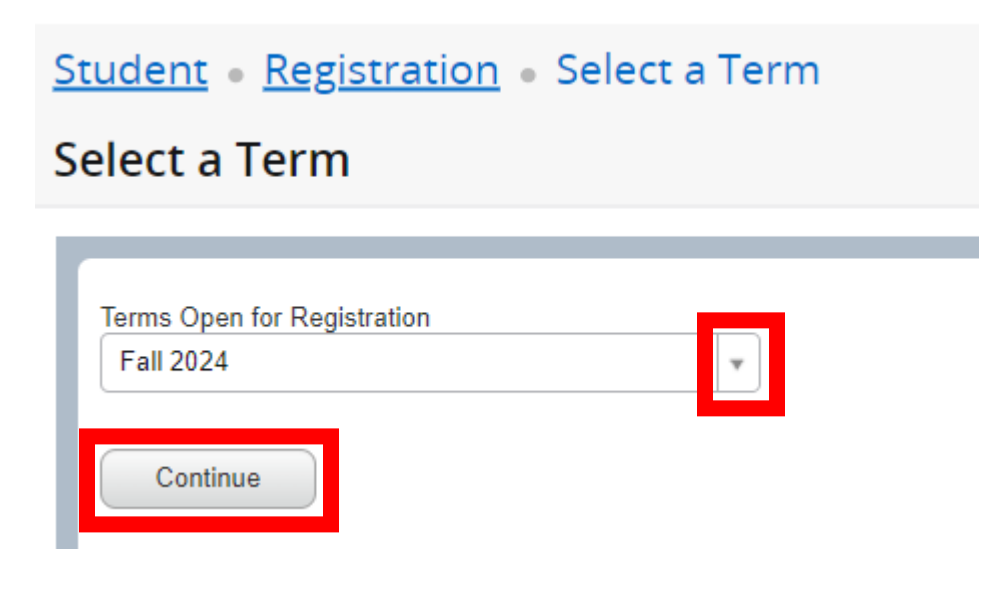

6. Find the class you wish to adjust in your **Summary**. Click your desired change in the dropdown menu (Individual Course Withdraw, Drop, Audit, etc). Some options may not be available based on registration deadlines.

| second the strength of the second of the strength of the second of the second of the s | Student • | Registration • | Select a | Term 🔹 | Register | for Classes |
|----------------------------------------------------------------------------------------------------|-----------|----------------|----------|--------|----------|-------------|
|----------------------------------------------------------------------------------------------------|-----------|----------------|----------|--------|----------|-------------|

## Register for Classes

| Find Classes                                                          | Enter CRNs  | Plans      | Sch   | edule and Op | otions         |            |                       |        |  |  |
|-----------------------------------------------------------------------|-------------|------------|-------|--------------|----------------|------------|-----------------------|--------|--|--|
| Term: Fall 2024                                                       |             |            |       |              |                |            |                       | ^      |  |  |
| Subject                                                               |             |            |       |              |                |            |                       |        |  |  |
| Course Number                                                         |             |            |       |              |                |            |                       |        |  |  |
| Keyword                                                               |             |            |       |              |                |            |                       |        |  |  |
| Campus                                                                |             |            |       |              |                |            |                       |        |  |  |
|                                                                       | Instruction | al Methods |       |              |                |            |                       | - 1    |  |  |
| Search Clear  Advanced Search                                         |             |            |       |              |                |            |                       |        |  |  |
| Schedule Schedule Details                                             |             |            |       |              |                |            |                       |        |  |  |
| Title                                                                 | Detail      | s          | Hours | CRN          | Schedule Type  | Status     | Action                |        |  |  |
| Coll Comp/Rhet                                                        | ENGL        | 1010, 31A  | 3     | 15661        | Lecture        | Registered | None                  | *      |  |  |
| Global Perspectives M                                                 | edia STEP   | 1000, 01A  | 0     | 16806        | Lecture        | Dropped    | None                  |        |  |  |
| Hip-Hop/Pop Music Ap                                                  | prec MUSC   | 1007, 40   | 3     | 15135        | Lecture        | Registered | Indiv Course Withdrav | wal    |  |  |
| Study Abroad                                                          | UWYO        | 4000, 01   | 1     | 11294        | Independent St | Registered | None                  | •      |  |  |
| Total Hours   Registered: 7   Billing: 10   CEU: 0   Min: 0   Max: 20 |             |            |       |              |                |            |                       |        |  |  |
| Panels   Conditional Add and Drop   Conditional Add and Drop          |             |            |       |              |                |            |                       | Submit |  |  |

7. Once you have selected your change click **Submit**.

| Schedule Details                                                      |                |       |       |                |            |                     |     |  |  |
|-----------------------------------------------------------------------|----------------|-------|-------|----------------|------------|---------------------|-----|--|--|
| Title                                                                 | Details        | Hours | CRN   | Schedule Type  | Status     | Action              | \$. |  |  |
| Coll Comp/Rhet                                                        | ENGL 1010, 31A | 3     | 15661 | Lecture        | Registered | Indiv Course Withdr | Ţ   |  |  |
| Global Perspectives Media                                             | STEP 1000, 01A | 0     | 16806 | Lecture        | Dropped    | None                | ¥   |  |  |
| Hip-Hop/Pop Music Apprec                                              | MUSC 1007, 40  | 3     | 15135 | Lecture        | Registered | None                | •   |  |  |
| Study Abroad                                                          | UWYO 4000, 01  | 1     | 11294 | Independent St | Registered | None                | *   |  |  |
| Total Hours   Registered: 7   Billing: 10   CEU: 0   Min: 0   Max: 20 |                |       |       |                |            |                     |     |  |  |
| Panels  Conditional Add and Drop  Submit                              |                |       |       |                |            |                     |     |  |  |

8. Once the page refreshes you should see your new course status. Check that your desired change is reflected on this page before closing the window.

|                                                                       | ť              | Scheo | lule 💵 | Schedule Details | Summary    |        |     |  |
|-----------------------------------------------------------------------|----------------|-------|--------|------------------|------------|--------|-----|--|
| Title                                                                 | Details        | Hours | CRN    | Schedule Type    | Status     | Action | \$- |  |
| Coll Comp/Rhet                                                        | ENGL 1010, 31A | 3     | 15661  | Lecture          | Withdrawn  | None   | *   |  |
| Global Perspectives Media                                             | STEP 1000, 01A | 0     | 16806  | Lecture          | Dropped    | None   | •   |  |
| Hip-Hop/Pop Music Apprec                                              | MUSC 1007, 40  | 3     | 15135  | Lecture          | Registered | None   | -   |  |
| Study Abroad                                                          | UWYO 4000, 01  | 1     | 11294  | Independent St   | Registered | None   | *   |  |
| Total Hours   Registered: 7   Billing: 10   CEU: 0   Min: 0   Max: 20 |                |       |        |                  |            |        |     |  |
| Panels   Conditional Add and Drop   Submit                            |                |       |        |                  |            |        |     |  |